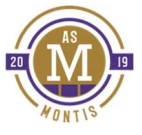

## AIDE MÉMOIRE TEAMSNAP

| INVITATIONS                                        | <ul> <li>Seul le parent qui fait l'inscription reçoit l'invitation.</li> <li>IMPORTANT : Lorsque vous acceptez l'invitation reçue par courriel, TeamSnap<br/>propose dans les étapes à suivre d'ajouter directement un autre parent.</li> </ul>                                                                                                    |
|----------------------------------------------------|----------------------------------------------------------------------------------------------------|
| AJOUTER UN AUTRE PARENT OU<br>MEMBRE DE LA FAMILLE | <ul> <li>Dans le menu JOUEURS ou ROSTER &gt; sélectionner le joueur.</li> <li>L'option ADD FAMILY MEMBER s'y trouve également.</li> </ul>                                                                                                    |
| MISE À JOUR DES INFORMATIONS<br>PERSONNELLES       | Nous vous demandons AU MINIMUM de :<br>S'assurer que le courriel utilisé pour les communications est le bon.<br>Ajouter un numéro de téléphone pour vous joindre en cas d'urgence.<br>Retour Vousier<br>Seve Male<br>Statistiques :<br>Add Family Member<br>+ Add Family Member<br>+ Add to IPhone Contacts<br>                                                                                                    |
| ONGLET CALENDIER OU<br>SCHEDULE                    | <ul> <li>C'est l'endroit pour confirmer les présences de votre joueur.</li> <li><u>Going</u> <u>Maybe</u> No</li> <li>En cliquant sur un évènement, plus de détails seront disponibles.</li> <li>En cliquant sur l'adresse de l'évènement, vous pouvez ouvrir GOOGLE MAP automatiquement pour avoir l'itinéraire.</li> <li>IPHONE : Vous pouvez synchroniser l'horaire à votre calendrier en cliquant sur le petit icone en haut à gauche </li> </ul> |
| PLUSIEURS JOUEURS OU ÉQUIPES                       | Vous pouvez naviguer d'une équipe à l'autre en cliquant sur le nom de l'équipe dans le haut de l'écran.                                                                                                    |